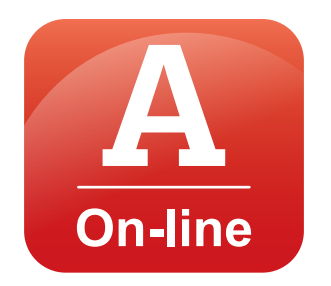

# ABTOMAF

### Инструкция по работе с ресурсом

© Магистраль-НН. Все права защищены. Оптовый интернет-портал: www.magistral-nn.ru Онлайн Автомаг: www.magistral-nn.ru/automag Телефоны: 8 (831) 255-47-47, 295-44-93

### Содержание

- **1** Что такое Автомаг On-line?
- 2 Как зайти в Автомаг On-line?
- **3** Как найти товар в Автомаге On-line?
- **4** Как добавить товар в корзину?
- **5** Как искатъ товар в корзине?
- 6 Как изменить количество товара в корзине?
- 7 Как посмотреть историю заказов?
- 8 Как загрузить товар из файла Excel в корзину?
- 9 Как оформить заказать?

### 1 Что такое Автомаг On-line?

Для удобства и экономии вашего рабочего времени мы решили оставить привычный за столько лет «Автомаг». Но всё же улучшили и усовершенствовали его функционал.

Новый Автомаг On-line – это моментальная выдача полной информации по ассортименту, стоимости и остаткам на складе, это описание характеристик товара с фотографиями. И при этом остался привычный для вас вид и возможность загрузки товаров из MS Excel.

### 2 Как зайти в Автомаг On-line?

Для начала вам нужно попасть на портал Магистраль-НН. В адресной строке печатаете название портала – **magistral-nn.ru** и нажимаете Enter на клавиатуре.

| 🚱 magistral-nn.ru/                          |                  |
|---------------------------------------------|------------------|
| Теперь нужно авторизоваться.                | Логин или email: |
| Для этого в правом углу, около корзины,     |                  |
| нажимаете на « <b>Вход</b> » и попадаете на | Пароль:          |
| страницу входа на портал.                   |                  |
|                                             | Запомнить меня   |

Войти

Забыли пароль? | Регистрация

#### Логин или email:

#### Пароль:

....

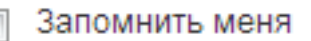

Войти

Наводите курсор на поле **«Логин или E-mail»**, щелкаете по нему левой кнопкой мыши и печатаете туда логин, высланный в e-mail-сообщении (или адрес электронной почты).

Затем в поле «Пароль» впечатайте пароль, указанный в e-mail-сообщении. Не удивляйтесь: вместо букв и цифр, которые Вы вводите, печатаются точки. Это нужно для того, чтобы никто не мог подсмотреть Ваш пароль.

Установите галку «Запомнить меня», чтобы не вводить логин и пароль при последующих входах.

После ввода логина и пароля нажимаете на кнопку **«Войти»**.

Если всё сделано, верно, то откроется главная страница и на ней будет написано название вашей организации (для тех, кто зарегистрировался на портале ранее).

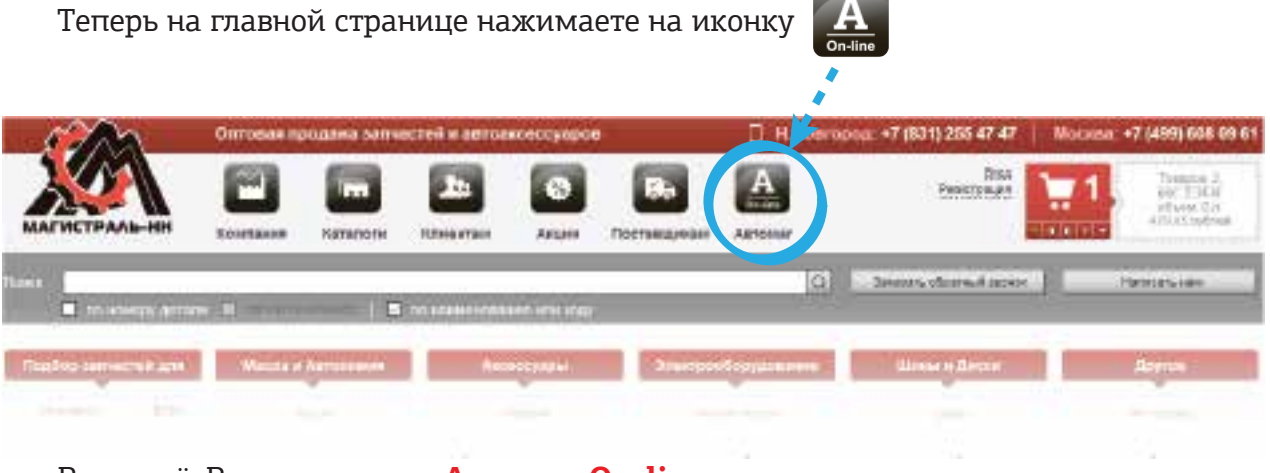

#### Вот и всё. Вы на странице **Автомаг On-line**

|                    | 946                     | A/1+11                                                                                                    |                                                                                                    |                                                                                                    |           | (MANH)                                                                                                    |                   | -        |
|--------------------|-------------------------|----------------------------------------------------------------------------------------------------|----------------------------------------------------------------------------------------------------|----------------------------------------------------------------------------------------------------|-----------|----------------------------------------------------------------------------------------------------|-------------------|----------|
| and the local data |                         | ALL CONTRACTORS IN                                                                                                    | and the second second se                                                                                                    |                                                                                                    |           | 1                                                                                                    | 1 145             |          |
| 12                 | 1204442                 | Topor (NOM) 40                                                                                                    | forman All or \$63,022(+313) one (West, Jron Jack) og                                                                                                    |                                                                                                    | 341.64    | dolt-lawyroor is                                                                                                    | Aurorana Rel      | 1.1      |
|                    | 194578                  | 3m                                                                                                    | arrest (page-rate to for the street and to be added at the ag                                                                                                    | 240                                                                                                    | 25.88     | and the second                                                                                                    | ·0                | 1.1      |
|                    | -Maller                 |                                                                                                    | Science Australianeous and the ANA, Add MAR, Add spectrum Variationals & Cline ag                                                                                                    | +10                                                                                                    | CAUT      | Between (Reserves)                                                                                                    | 10.               | 1.       |
|                    | 10409                   | 39                                                                                                    | ware paperty and in the cost of a poles without press at                                                                                                    | 882                                                                                                    | 12.11     | \$10+10+100-04                                                                                                    | -0                | 1        |
|                    | - intel10               | 84                                                                                                    | there compression and a rate of the state. All makes in the state of the state                                                                                                    | +11-                                                                                                    | 40.04     | anner (typertu)                                                                                                    | in .              |          |
|                    | 104274                  | de-                                                                                                    | mour (cape-one miles and other and the part of the set of the set  | ~80                                                                                                    | 10.11     | director Income                                                                                                    | - 4ge-            | 1        |
|                    | Lingell I               | - Bu -                                                                                                    | Emery/seasonests softer/WO/62522 AL2 soles: Patiented.2 der ig                                                                                                    | -14.0                                                                                                    | 44.73     | autoir (napris)                                                                                                    |                   |          |
|                    | 20403                   | 100                                                                                                    | Anter speptores todo, mo every har times to behaving an a                                                                                                    | -85                                                                                                    | 2.3       | director insparent                                                                                                    | in .              | 11       |
|                    | 154713                  | la .                                                                                                    | denore (comparison and the PRO) have the statement of the same                                                                                                    | 100                                                                                                    | 10.11     | anness living the                                                                                                    | 10                |          |
|                    | 104827                  | 1                                                                                                    | and property of the property of the second second second second                                                                                                    | -10                                                                                                    | 1.000     | Control Lindson                                                                                                    |                   | -        |
|                    | 194944                  | Sector Contractor                                                                                                    | deriver (responses makes /800 1816). Add spaced entergance 2: area,2-for                                                                                                    | 1 . L                                                                                                    | 2 Mail    | Annual Street and                                                                                                    |                   | 1        |
| 4.5                | 100.001                 | NOTION ORDERSELS                                                                                                    | Renaulting approved manufacture Automatics, 2007, 2009, 40, 40, 40, 40, 40, 40, 40, 40, 40, 40                                                                                                    | 1                                                                                                    | 367.41    | diated.                                                                                                    | And their events  | - 1-     |
|                    | under the               | TRADE DAY                                                                                                    | attractive and disconstructed value of Tables, "Parameter She"/wid-lin astro-                                                                                                    |                                                                                                    | -000.000  | attacks.                                                                                                    | Inter Parties F   |          |
|                    | 2,158.00                | Testernet.                                                                                                    | mittaning and in Second State and a printer, resulted at the last to the                                                                                                    | a -                                                                                                    | 101.00    | and the second second s | 200 Date T        |          |
|                    |                         | 10000                                                                                                    | streaments and factorized pairs of Tank. Tentents the "acres with the                                                                                                    | 2                                                                                                    | 1 224 72  | attantio -                                                                                                    | And Prints P      |          |
|                    | 114471                  |                                                                                                    | detrophysics, 111 According on the President residence day for the start of                                                                                                    | 12                                                                                                    | 846.10    | 10.00                                                                                                    | 1000 - 11- part - |          |
|                    | 10000.00                | the state of the state of the s | Annual and Annual and Annual and a difficulty from the difficulty for the second state of the second state of the second state |                                                                                                    |           | anano.                                                                                                    | and in our of     |          |
| 10.0               | 11441                   | and and an inter-                                                                                                    | And the second second second second second second second second second second second second second second second                                                                                                    |                                                                                                    |           | 100                                                                                                    | ART ALS           |          |
| - 10.1             | 3.000.0                 | IN AN ARM                                                                                                    | Advertigence many provide and and any many and and any second and a second and a se | -                                                                                                    |           | 1471                                                                                                    | 107 ALC           |          |
|                    | Tabled                  | out and a support                                                                                                    | Direct experience in the property lines (Sec. 16) (194) (197) and                                                                                                    |                                                                                                    | - 01.04   | 400                                                                                                    | 877 CAR           | -        |
|                    | Tatana                  | on the Admini                                                                                                    | minur respective damaged on a rear Deriver in other Own as                                                                                                    | -                                                                                                    | 1 44 44   |                                                                                                    | APT. 1411         |          |
|                    | 100444                  | of the second                                                                                                    | And the second second for the Children of the second second                                                                                                    | 1                                                                                                    | 1000      | 400                                                                                                    | der. dag          |          |
|                    | 110041                  | In the state                                                                                                    | state of the state of the state | -                                                                                                    | 14.00     | 14.57                                                                                                    | and the second    |          |
|                    | 2 Andreas               | an all shake                                                                                                    |                                                                                                    |                                                                                                    |           |                                                                                                    | 427.014           |          |
| 113                | 1 I manuality           |                                                                                                    | and the second second best and the 2.4                                                                                                    |                                                                                                    |           | and ( )                                                                                                    |                   | -        |
|                    | 41.9                    |                                                                                                    |                                                                                                    |                                                                                                    |           |                                                                                                    |                   |          |
| a                  | served ( Street and St. | and College Com                                                                                                    |                                                                                                    |                                                                                                    |           | (Breese)                                                                                                    | g'                | -        |
|                    |                         | and the second second s | Annual Annual                                                                                                    | Contraction of the local division of the local division of the loc | - Indexes | I dealer to                                                                                                    |                   | -        |
|                    | IT merel above          | annets in                                                                                                    | a success where concerning a property of the                                                                                                    |                                                                                                    | inser! >  | at case                                                                                                    |                   | - Lawley |
|                    | Tateos atras            |                                                                                                    |                                                                                                    | -                                                                                                    | - Dod a   |                                                                                                    |                   | id and   |

В зависимости от того, какие действия вам нужно произвести в Автомаге On-line, воспользуйтесь соответствующими иконками.

- - Переход на главную страницу.

...

h

- Переход на страницу компании. С разделами: О нас; История; Фотогалерея событий; Контакты.
- Переход в каталоги подбора автозапчастей.
- Переход на страницу «Клиентам».
- -

-

- Переход на страницу с акциями и новостями.
- 63

Kaa +

- Переход на страницу «Поставщикам».
- Переход в личный кабинет. С разделами: История заказов; Финансы; Сообщения; Возврат товара; Поддержка.
- Инструкции по работе в Автомаге On-line.
- Сортировка от А до Я и наоборот.
  - Поиск в данном столбце. 🧊 Сброс результатов поиска в столбце.
- Поиск записей в текущем разделе. \* Сброс Сброс результатов поиска. Q
- Обновитъ значения в таблице.
- Аналоги этого товара.
- Переход в информационную карточку товара.

МУЛЬТИКОРЗИНА позволяет разбить ваш заказ на несколько корзин. Добавляйте и удаляйте корзины кнопками «+» и «-».

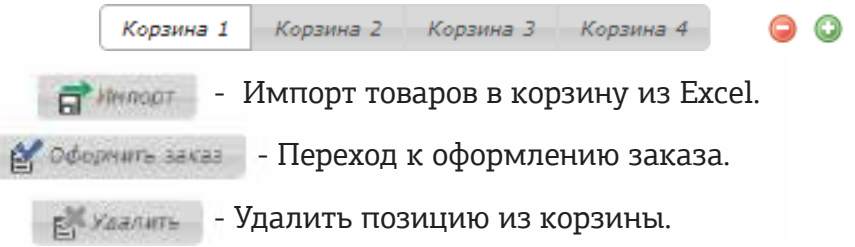

### 3 Как найти товар в Автомаге On-line?

Поиск в Автомаге On-line можно осуществлять разными способами.

#### **1.** Слева в «дереве каталога» выбрать нужную вам категорию или подкатегорию.

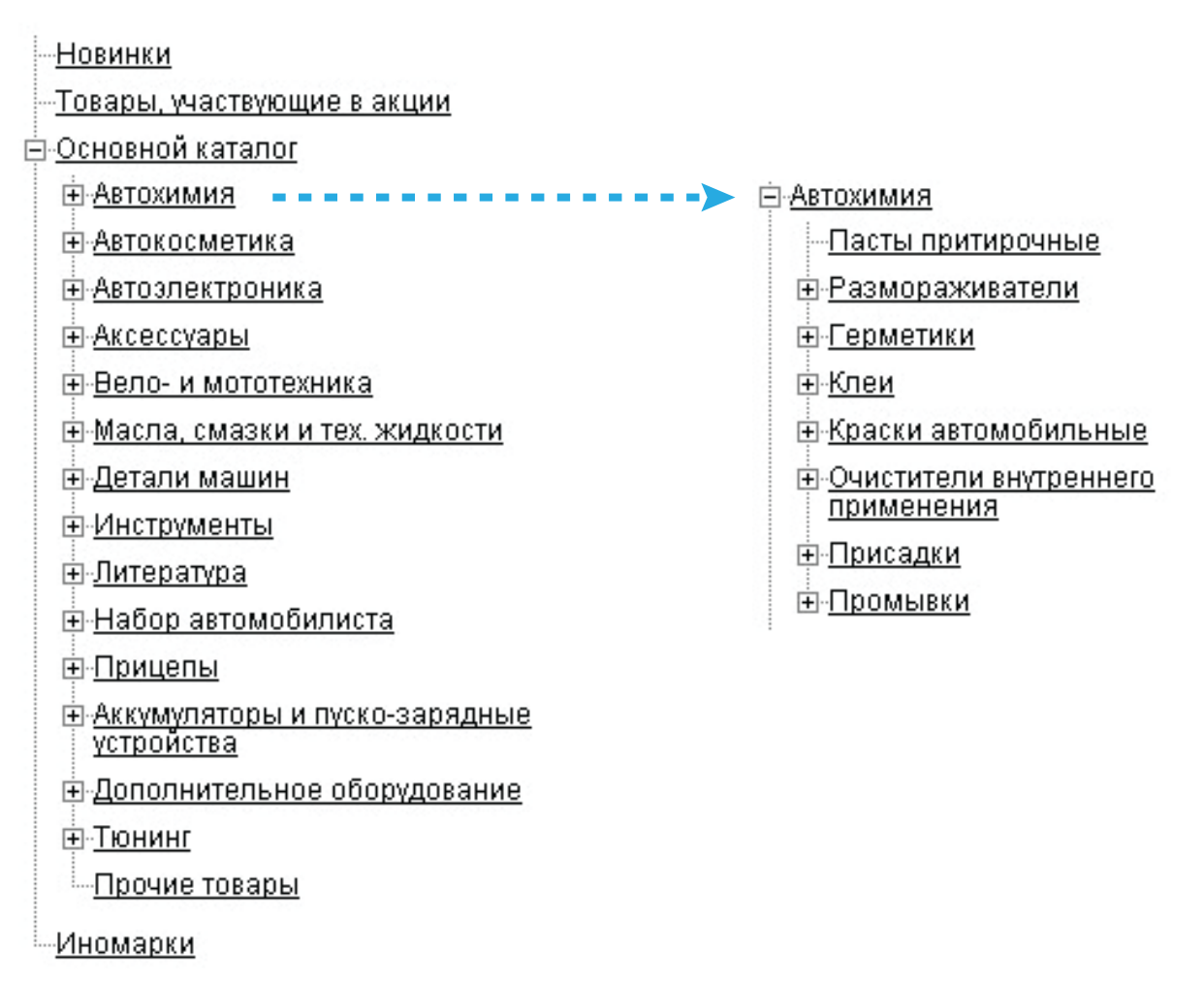

При выборе раздела «Основной каталог» поиск будет осуществляться по всему каталогу. Если же выбрать определенный раздел каталога, то область поиска будет сужена до товаров, размещенных в выбранном разделе.

Для получения данных наводим курсор на пустое поле ячейки, щелкаете по нему левой кнопкой мыши и печатаете туда искомое значение, после нажимаете «Enter».

Окна поискового запроса, в которые необходимо вводить искомые значения.

| Kaz | Артикул |   | Накменование | Остаток | Цена | Бренд |   | роизводите. Упаковк |
|-----|---------|---|--------------|---------|------|-------|---|---------------------|
|     |         | X | X            |         |      |       | x | ×                   |

Для сброса найденных данных используйте значок 🗴.

Для сортировки результатов поиска используйте кнопки Код 🖍 в шапке таблицы.

Comm.

#### Примеры поиска:

• По коду (внутренний номер Магистраль-НН - указывается в отгрузочных документах).

|   | Кол     | Артикул | Наиленование                                 |      | Ocratok | Цена     | Бренд       | Производит | И Улаковк |
|---|---------|---------|----------------------------------------------|------|---------|----------|-------------|------------|-----------|
|   | 17169 × | [X      |                                              | - XC |         |          | X           |            |           |
| - | 171693  | 1942003 | Масло GM ноторное 5W30 Dexos2 5л (синтетнка) |      | >10     | 1 122,24 | Масло орнги |            |           |

• По артикулу (номер детали или производителя):

- вводите номер полностью 21700-2905402-03;

|   |   | Код    | Артнісул         | Наниенования                                               | Octatok | Цена     | Бренд   | Производите Упаковк |
|---|---|--------|------------------|------------------------------------------------------------|---------|----------|---------|---------------------|
|   |   | - I    | 21700-2905402 =  | x                                                          |         |          |         | x                   |
| - | 5 | 092323 | 21700-2905402-03 | Анортноатор ВАЗ-2170 "ПРИОРА" передний правый (стойка) (ф. | >50     | 1 750,00 | BA3-OAT | CAA3 r. CKot        |

- или вводите часть номера 2905402.

|    |      | Kon    | Артикуп          | Нанилиование                                               | ÚCTATOF. | Цена     | Брена        | Производите Упаковк |   |
|----|------|--------|------------------|------------------------------------------------------------|----------|----------|--------------|---------------------|---|
|    | _    | *      | 2905402          | ×                                                          |          |          | ×            | ×                   | 1 |
| -  |      | 155856 | 11198-2905402-00 | Анортизатор ВАЗ-11198 передний правый (стойка) (фири. упак | - X      | 1 641,38 | BA3-OAT      | CAA3 r. CKot        | 4 |
| -  |      | 205071 | RG2110-2905402   | Анортизатор ВАЗ-2110-2112 передний правый (стойка) Riginal | >100     | 999,57   | Riginal      |                     |   |
| -  |      | 205069 | RG2108-2905402   | Анортнзатор ВАЗ-2100-099,2113-15 передний правый (стойка)  | >100     | 999,57   | Riginal      |                     |   |
| -  | - 22 | 197357 | 1119-2905402     | Анортизатор газовый ВАЗ-1118 передний правый (стойка) бочи | 1        | 1 672,03 | Фенокс       | Фенокс ВАЗ          |   |
| 18 | 5    | 197356 | 1119-2905402     | Амортизатор ВАЗ-1118 передний правый (стойка) бочка (Аб1 5 |          | 1 553,95 | Феноко       | Фенокс ВАЗ          | 1 |
| -  | 15   | 048368 | 38200-2905402-00 | Анортизатор УАЗ-3163 Патриот передний в сборе Скопин (382. | 2        | 634,33   | BA3-OAT      | CAA3 r. CKor        | 1 |
| -  | 1    | 019741 | 38100-2905402-00 | Амортизатор УАЗ-315195 Хантер передний в сборе Скопин (383 | >100     | 620,80   | BA3-OAT      | CAA3 r. CKor        | 1 |
| -  | 5    | 073561 | 38300-2905402-00 | Анортизатор УАЗ-3151,3741,3303 в сборе Скопин (383.2905402 | >10      | 661,08   | BA3-OAT      | CAA3 r. CKor        |   |
| -  | 13   | 009439 | 36000-2905402-00 | Амортизатор УАЗ-3151,3741,3303 в сборе Скопин (3151-290540 | >100     | 493,30   | BA3-OAT      | CAAS r. CKO         |   |
|    | -13  |        |                  | Анортизатор газовый Г-3302-3221 (Г-2217 задлий) двухтрубны |          |          | FA3-Cofferen |                     |   |

#### • По названию товара.

| 1  |      | Koa    | Aprincyn        | Наниенование                                                | Остаток | Цена                                  | Бренд | Производитя | Улаковк   | è  |
|----|------|--------|-----------------|-------------------------------------------------------------|---------|---------------------------------------|-------|-------------|-----------|----|
|    | _    | ×      |                 | х анортизатор                                               |         | i i i i i i i i i i i i i i i i i i i | ×     | ×           |           | -  |
| -  | -    | 138940 | 3302-2915511-31 | Кронштейн амортизатора нижний левый Г-3302-2217             | z       | 136,40                                |       | Альтернатив |           | 1  |
| -  | 55   | 138939 | 3302-2915541-11 | Кронштейн амортизатора задний (на раму) Г-3302-2217         |         | 117,80                                |       | Альтернатив |           | 1  |
| -  | 5    | 031454 | 500A-2905410    | Втулка анортизатора МАЗ, КАМАЗ (53212-2905486)              | >50     | 9,00                                  |       |             |           |    |
| -  |      | 037533 | 5256-2905660    | Втулка анортизатора ЛИАЗ-5256                               |         | 63,89                                 |       |             |           |    |
| -  | 5    | 009585 | 3205-2905486    | Втулка анортизатора d42 ПАЗ-3205, КАМАЗ (смотри 031454)     | >100    | 7,80                                  |       |             |           |    |
| -  | 5    | 008681 | 3308-2915006    | Амортизатор Г-3308 "Садко", Г-33104 (АМЗ)                   |         | 1 398,01                              |       |             |           |    |
|    | - 22 | 141670 | 3302-2905472    | Папец акортизатора голый Г-3302-3221                        | >10     | 49,60                                 |       | Альтернатие |           | 1  |
| -  |      | 141666 | 52-2905472-1    | Палец акортизатора нижний Г-52 53 3307-4301 33104           | 5       | 86,80                                 |       | Альтернатив |           | 1  |
| -  | 5    | 141665 | 52-2905418-10   | Палец акортизатора верхний Г-52 53 66 3307-4301             | >50     | 62,00                                 |       | Альтернатие |           |    |
| ÷. |      | 154044 | 2108-2915446    | Втулка анортизатора заднего нижняя ВАЗ-2100-10, стабилизато | >100    | \$8,05                                |       |             |           |    |
|    |      | 211405 | 3302-2905472    | Палец акортнаатора голый Г-3302                             | >100    | \$5,47                                |       |             |           | 1  |
| p  | φ    |        | 10              | J                                                           |         | 1                                     |       | Просмотр 1  | > 50 H3 5 | 88 |

|      |    | Kea    | Aprincyn         | Напленования                                                | Ocrator. | Цяна     | Бренд   | Производите Уп               | IKOBK. |
|------|----|--------|------------------|-------------------------------------------------------------|----------|----------|---------|------------------------------|--------|
|      |    | ×      |                  | анортизатор ваз                                             |          |          | ×       | ×                            |        |
| 10   |    | 154044 | 2108-2915446     | Втулка амортизаторо задется напола САС стос-10, стабилизате | ≥100     | 58,05    |         |                              | 4      |
| -    | 다  | 091831 | 21100-2915402-01 | Амортизатор ВАЗ-2110-12,1118 задний (стойка) (СААЗ) (улак.  |          | 823,34   | OAT     | CAA3 r. CKor                 | - 80   |
| ŵ    | 5  | 009021 | 2110-2905403-30  | Акортизатор газовый ВАЗ-2110 передний левый (стойка) Скоп   | - ¥      | 1 225,05 | BA3-OAT |                              |        |
| -    | 结  | 210099 | 1118-8231015     | Акортизатор газовый ВАЗ-1118 капота (упор) PLAZA            | 9        | 161,20   | PLAZA   |                              |        |
| -    | 55 | 210095 | 1119-8231015     | Акортизатор газовый ВАЗ-1119 задней двери (упор) капота РЦ  | 6        | 202,15   | PLAZA   |                              |        |
| ÷Ŕ   | #  | 210093 | 2111-8231015     | Акортизатор газовый ВАЗ-2111 задней двери (упор) капота PL  | 6        | 202,15   | PLAZA   |                              |        |
| -    | 5  | 210091 | 2108-8231015     | Анортизатор газовый ВАЗ-2108,09,2126,1111 задней двери (ул  | 7        | 171,60   | PLAZA   |                              |        |
| -    | -  | 210089 | 2121-8231015     | Акортизатор газовый ВАЗ-2121,2104 задней двери (упор) капо  | 1        | 170,95   | PLAZA   |                              |        |
| -    | 53 | 210084 | 2112-8231015     | Акортизатор газовый 6АЗ-2112 задней двери (упор) PLAZA      | 4        | 171,60   | PLAZA   |                              |        |
| -    |    | 209631 | 2190-2905002     | Акортизатор газовый ВАЗ-2190 передний правый (стойка) (А61  | 6        | 1 525,85 | Фенокс  | Фенокс ВАЗ                   |        |
| -    |    | 209630 | 2190-2905002     | Анортизатор ВАЗ-2190 передний правый (стойка) (Аб1 205 С1)  | >10      | 1 513,47 | Фенокс  | Фенокс ВАЗ                   |        |
| - 99 |    | 209628 | 2190-2905003     | Акоптизатор газовый ВАЗ-2190 передний перый (глойка) (А61   | 7        | 1.525.85 | Феноко  | GRHOKE BAS                   | -      |
| 2    | ф  | 209628 | 2190-2905003     | Аноптичатор газовый ВАЗ-2190 перелинй перый (глойка) (Аб1 : | 7        | 1 525.85 | Феноко  | Феноко ВАЗ<br>Проснотр 1 - 5 |        |

2. Установите курсор в необходимый для поиска столбец в основном окне и набирайте значение, которое хотите найти. После нажимайте «Искать» или «Отмена».

|    |    | Koa    |   | ADTHN       | V7.    | Нанненование                                 |                    | OCTATOR | Lines.   | Бренд | Прондводнте Улако  | 86 T  |
|----|----|--------|---|-------------|--------|----------------------------------------------|--------------------|---------|----------|-------|--------------------|-------|
|    |    |        | × |             | 1.8    |                                              | - A.               |         |          | X     | 1.8                |       |
|    |    | 206053 |   | 3302-291240 | 6      | Стренянка задней рессоры голая Г-3302 коро   | кея L-105 ни M1(   | >100    | 55,47    |       |                    |       |
| -  |    | 164031 |   | 24-2915432  |        | Втулка амортизатора (конусная) Г-24-31105, Г | -3302 полнуретая   | >100    | 14,00    |       |                    | 10    |
| 16 | 12 | 160008 |   | 3160-290903 | 17-01  | Сайлентблок поперечной типи УАЗ-469, 3163    | Patriot, 315195 X. | >50     | 69,93    |       |                    |       |
| -  | 55 | 168087 |   | 3160-290902 | 0-01   | Сайлентблок штанги стабилизатора УАЗ-31519   | 5 Хантер, 3163 Р   | ≥100    | 73,71    |       |                    |       |
|    | 13 | 156710 |   | 3163-291202 | :0     | CaRnewtonok peccopa YA3-3163 Patriot         |                    | >50     | 05,60    |       |                    |       |
|    |    | 094357 |   | 0423DGF     |        | Tan and a case more                          |                    | -       | 225,20   |       |                    |       |
|    |    | 078951 |   | T11291604   | Быктры | Альнся с начала сурокл Х                     |                    |         | 345,00   |       |                    |       |
|    |    | 074613 |   | 901325084   | awoon  | horac                                        |                    | - S.    | 404,01   |       |                    |       |
|    |    | 094363 |   | 488202805   | anopin | Saroy .                                      |                    | 43      | 1 478,40 |       |                    |       |
| -  |    | 045023 |   | 5720161     |        | GHO)                                         |                    | 3       | 1 735,25 |       |                    |       |
|    |    | 073948 |   | T11291201   |        | Отнена Искать                                |                    | 4.      | 1 315,33 |       |                    |       |
| -  |    | 030881 |   | 2108-6/H    |        |                                              |                    |         | 123,48   |       |                    | Ŧ     |
| P  | ø  |        |   |             |        |                                              |                    |         |          |       | Просмотр 1 = 50 на | 2 016 |

|     |      | Koa    | Артикул          | Наиненования                                                 | OCTATOR.                                | Uena.    | Бренд        | Производите Улако | 86   |
|-----|------|--------|------------------|--------------------------------------------------------------|-----------------------------------------|----------|--------------|-------------------|------|
|     | _    | X      | X                | ×                                                            |                                         |          | ×.           | ×                 |      |
| 6   | 5    | 008681 | 3308-2915006     | Анортизатор Г-3308 "Садко", Г-33104 (АМЗ)                    |                                         | 1 398,01 |              |                   | 1    |
|     |      | 217155 | F5004            | Анортизатор подвески BPW 327/495 D24=F5073, F5125            | -                                       | 2 898,50 |              | Иномарка ма       | - 10 |
| ÈR  | 55   | 091831 | 21100-2915402-01 | Анортизатор ВАЗ-2110-12,1118 задний (стойка) (СААЗ) (улак. ( | *                                       | 823,34   | OAT          | CAA3 r. CKor      |      |
| iù. | - 53 | 009021 | 2110-2905403-30  | Акортизатор газовый ВАЗ-2110 передний левый (стойка) Скоп    |                                         | 1 225,05 | BA3-OAT      |                   |      |
|     | 1    | 096386 | A1241G           | Анортизатор OPTIMAL                                          | 2                                       | 1 091,35 | Инонарка (и  | 6                 |      |
| ŔŔ. |      | 015571 | 11-6809010       | Анортизатор КАМАЗ, МАЗ сиденыя водителя                      |                                         | 495,83   | Гродно (анор |                   |      |
|     |      | 083732 | 71-2905006       | Анортизатор 33ГТ-3409                                        |                                         | 1 700,00 | спецтехника  |                   |      |
| 8   | _    | 193122 | 2123-2915004     | Анортизатор Г-2123 (Next) задний                             |                                         | 1 162,50 | Next         |                   |      |
| 12  |      | 193121 | 2123-2905004     | Анортизатор Г-2123 (Next) передний                           | - 10 - 10 - 10 - 10 - 10 - 10 - 10 - 10 | 1 711,20 | Next         |                   |      |
| -   |      | 210100 | 3160-8231015     | Акортизатор газовый УАЗ-3160 капота (упор) PLAZA             | <b>4</b> 0                              | 190,25   | PLAZA        |                   |      |
|     | 5    | 210099 | 1118-8231015     | Акортизатор газовый ВАЗ-1118 капота (упор) PLAZA             | 9                                       | 161,20   | PLAZA        |                   |      |
| -   |      | Print  | 3153-8231015     | Акоптизатор газовна УАЗ-3153 залней леери (упор) РІАЛА       | 6                                       | 204.75   | PI A7A       |                   |      |

Для сброса найденных данных используйте значок 🕱 Сброс.

### 4 Как добавить товар в корзину?

Сделайте двойной щелчок левой кнопкой мыши по желаемой позиции. В открывшемся окне в ячейке **«Введите количество»** (1) напечатайте количество товара, которое хотите заказать и после нажмите **«Добавить»** (2).

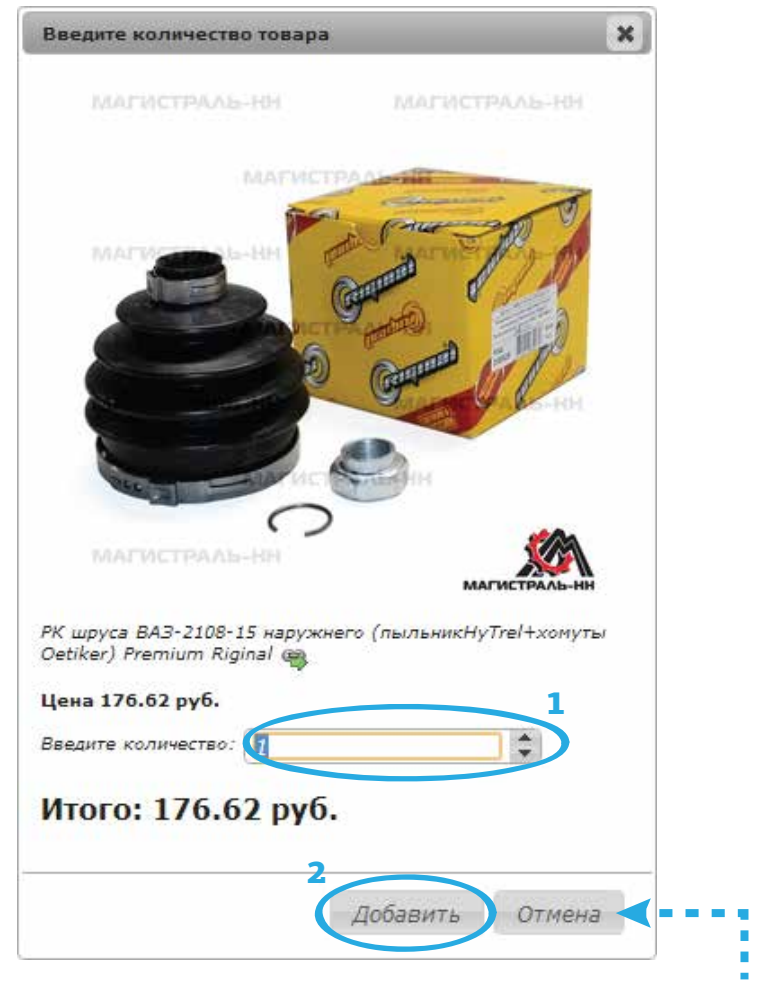

Если Вы передумали добавлять товар в корзину, нажмите «Отмена».

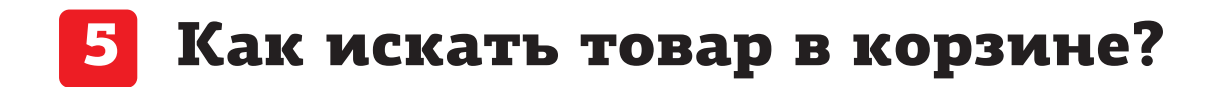

Установите курсор в столбец «Название» или «Код» и набирайте значение, которое хотите найти. После нажмите «Искать» или «Отмена».

## 6 Как изменять количество товара в корзине?

В столбце **«Заказ»** двойным кликом мыши выделите ячейку, а после изменяйте количество. Для сохранения нажмите **Enter** на клавиатуре.

| Kop | Now 1 High | eni Z. Kozanie Z. Kozani |                                                                               |      |   |        | (1 mar     | Courses an    | as plicagament | į, |
|-----|------------|--------------------------|-------------------------------------------------------------------------------|------|---|--------|------------|---------------|----------------|----|
| 10  | Wag        | Aprilia (ut              | Plainte-cod+up                                                                | Jean |   | Linia  | Apena      | Residenzinten | Станнасть      |    |
| 10  | 184042     | CSORL                    | Шторка вагонобильная 5091; (50 сн."47-53 сн.3 шт) (пань-сепка) на скопче GABA | 1    | + | 442,90 | GABARIT    |               | 445,90         | ł  |
| 10  | 184047     | C708M                    | Шторна ватонибилиная 708Н (70 сн142-42 сн.2 шт) (тивни-сетка) на скотче GAda  |      | 2 | 505,40 | GABARIT    |               | 605,40         | l  |
| 10  | 012337     | d/*                      | Shekipiner 1,7 /                                                              | 25   |   | 39,13  | 3ver/poly/ |               | 500,95         | 1  |
| 8   | 012339     | 6/×                      | Электролит корректирующий (,0 л (плотирсть 1,4)                               |      | + | 40,32  | 3neutpoter |               | 607,50         | ŝ  |
|     |            |                          | Bcera:                                                                        | 32   |   |        |            |               | 2 249,75       |    |

### 7 Как посмотреть историю заказов?

Нажмите иконку Для перехода в личный кабинет, после чего нажмите на кнопку «История заказов».

Запчасти оптом > Личный кабинет

| - Articl  |       |                |             | annar a survey who have a set                                                           | - par      | - on a p        | -                | troat a fe par         |                       |             |
|-----------|-------|----------------|-------------|-----------------------------------------------------------------------------------------|------------|-----------------|------------------|------------------------|-----------------------|-------------|
| ата заказ | a: c  | an 📕           |             |                                                                                         | 2          | Статус -        | •                |                        | Сбросить              | Найти       |
| Am        | Janas | Фирма          | Артинув     | Отнисание                                                                               | Kon-<br>BO | Ujena<br>(py6.) | Cysese<br>(py6.) | Hana.                  | Сестояние             | Комментарий |
| 104.2014  | 374   | Nasana Philipo | 1236001     | Dawna ranomeaa HB 12B 35 Br POJ13-1 Philos                                              | 3          | 279.63          | 838.89           | 24.04.2014<br>19:56:02 | Заказан у постав щина |             |
|           |       | Ланита Philips | 129720V81   | Dawna, ranoreseaa H7: 128:55.87 PX26d Saxnceseii onexto Diamond<br>Vision (1art) Philas | 2          | 494.43          | 968.06           | 24.04.2014<br>19:56:02 | Заказан у постав щика |             |
|           |       | Ланита Рћађа   | 129720//52  | Revine renoresees H7 12B 55 Br PX25d Spen-ceeseR cnexts Diamond<br>Vision (2er) Philos  | 1          | 097.73          | 097.73           | 24.04.2014<br>19:56:02 | Заказан у постав щика |             |
|           |       | Rasena Osram   | 64193       | Dawna ranomeeaa H4 128 60/55 Br P43: Osram                                              | 10         | 57.99           | 579.9            | 24.04.2014<br>19:58:02 | • В резерае           |             |
|           |       | Ланита Osram   | 64193-01B   | Dewne rancrevean H4 128 50/55 Br P43( Osran (Srectep 1ar.)                              | 20         | 57.99           | 1159.8           | 24.04.2014<br>19:58:02 | - O pesepe e          |             |
|           |       | Лампа Philips  | 123428//UB1 | Nawna ranoreseaa H4 12B 60/55 Br P43; Blue Vision Ultra ( Snecrep 1 ar.<br>Eblips       | 1 2        | 200.03          | 561.06           | 24.04.2014<br>19:56:02 | Заказан у постав щика |             |
|           |       | Лампа Philips  | 12342VPB1   | Dewne renormeres H4 12B 60/55 Br P43( +50% Vision Plus (Snecres)<br>Philos              | 2          | 170.64          | 341.28           | 24.04.2014<br>19:58:02 | • В резерае           |             |
|           |       | Ланита Philipo | 1234299001  | Dawna rancreseaa H4 128 60/55 Br P43( Prenium Philips =30%                              | 20         | 79.03           | 1580.6           | 24.04.2014<br>19:56:02 | • В резерае           |             |
|           |       | Лампа Philips  | 12342XVS2   | Revna ranorev-saa H4 12B 60/55 B1 P43(+100% X-brene Vision (2art)<br>Ebilios            | 1          | 520.00          | 520              | 24.04.2014<br>19:56:02 | Заказан у постав щика |             |
|           |       | Reena Osram    | 64151       | Dawras rancressas HD 128 55 Br Pk22s Ostan                                              | 9          | 49.37           | 444.33           | 24.04.2014<br>19:58:02 | • D pecepse           |             |
|           |       | Nasana Philipo | 123368VUB1  | Dawna ranomeean H3 128/55 Br. rom/doil cnexts (PH&PS) Sn.                               | 2          | 286.38          | 572.76           | 24.04.2014<br>19:58:02 | Заказан у постав щиха |             |
|           |       | Naxana Philips | 12336CV81   | Rewne renormeres HD 128 55 Br Pk22s Cristel Vision Philos (Snecteo<br>1at)              | 2          | 233.21          | 455.42           | 24.04.2014<br>19:56:02 | Заказан у постав щика |             |
|           |       | Лампа Philips  | 12250PRC1   | Dawna ranoreesaa.H1.120.55.0rr P14.5s Premium Philos+30%                                | 10         | 66.11           | 661.1            | 24.04.2014<br>19:56:02 | • D peoppe            |             |
|           |       |                | -           |                                                                                         | -          |                 |                  |                        |                       |             |

### 8 Как загрузить товар в корзину из Excel файла?

Вы можете загрузить товары в корзину из Excel файла.

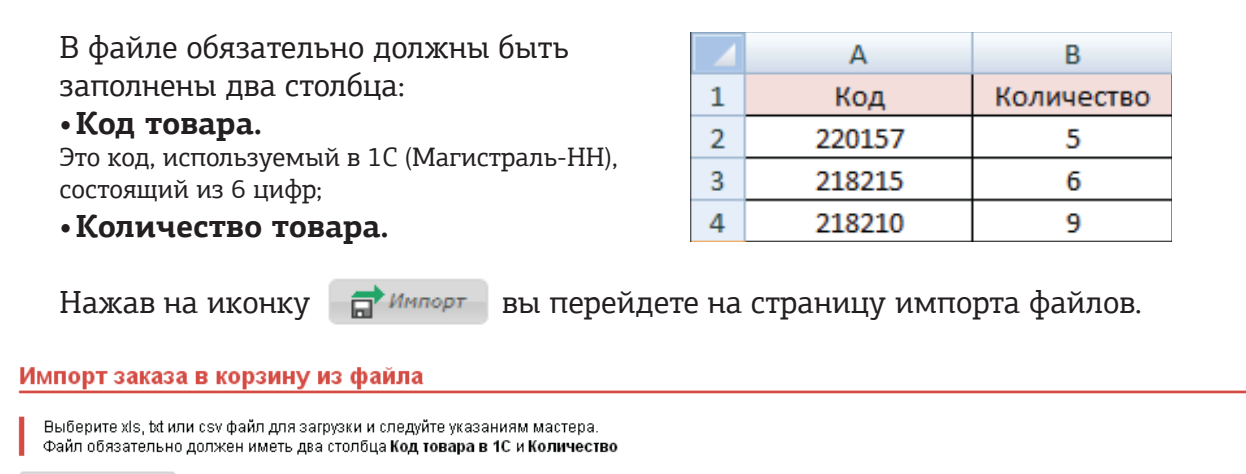

🕂 Выберите файл

Чтобы начать загрузку заполненного Excel файла Вам нужно нажать кнопку «Выберите файл»

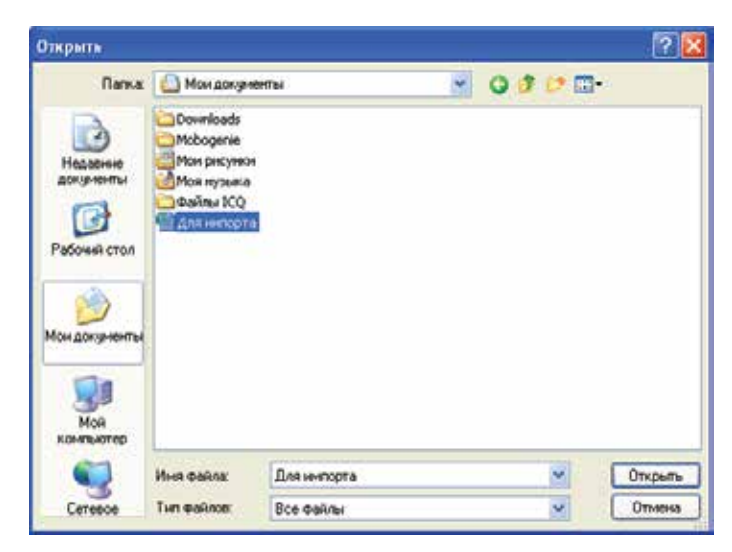

Находите свой файл, и нажимаете кнопку **«Открыть»**. После нажимаете:

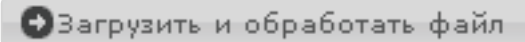

#### Импорт заказа в корзину из файла

Укажите, в каком столбце накодятся код и количество товара

+ Выберите файл

Для импортахіз 39.94 КВ 🔘 Загрузить и обработать файл

| l | Код товара:                              | Γ | 1      | 2                        | 3                                                                                        | 4   | 6 |
|---|------------------------------------------|---|--------|--------------------------|------------------------------------------------------------------------------------------|-----|---|
|   | 1 С<br>Количество товара:<br>5 Ф         | 1 | 192081 | FM 109                   | FM модулатор MP3 (в<br>прихуриватель) Intego FM-109<br>(функціваломин.,акран,аквалайовр) | w.r | 1 |
|   | С какой строки начинается<br>заказ:<br>1 | 2 | 192002 | FM 110                   | FM модулятор MP3 (»<br>прикуриватель) Intego FM-110<br>(функцізапомин.,окран,экгалайзер) | шт  | 1 |
|   | Обработать данные                        | 3 | 217543 | 21010-<br>2915402-<br>06 | Амортизатор ВАЗ-2101-07 задний<br>в сборе (СААЗ) (упак. ОАТ)                             | шт  | 4 |
| L |                                          | Γ |        | 21010                    | Амортизатор ВАЗ-2101-07                                                                  |     |   |

Слева в ячейках **«Код товара»** и **«Количество товара»** надо указать номер столбца, а также в последней ячейке указать номер строки, с которой начинается заказ. Это можно сделать двумя способами:

• вручную проставить цифры в поля ввода в левой части формы;

• установить курсор в неоходимое поле ввода, после чего левой кнопкой мыши нажать на соответствующий столбец или строчку.

После выставления цифр нажимаете «Обработать данные».

По двойному клику мыши в столбце «Количество» можно менять количество позиций.

#### Импорт заказа в корзину из файла

| Скорретируйте количество добавляемого товара и укажите режим добавления товара, который уже есть в корзине (добавлять или устанавливать точное количество из<br>импортируемого файла) |                 |        |                                                             |        |            |                                            |           |        |   |  |  |
|----------------------------------------------------------------------------------------------------|-----------------|--------|-------------------------------------------------------------|--------|------------|--------------------------------------------|-----------|--------|---|--|--|
| Доб                                                                                                    | авить в корзину | Выбра  | ть другой файл                                              |        |            |                                            |           |        |   |  |  |
| Установия галку, вы соглашаетесь, с тем, что при совладении лежащих уже в корхине с импортируемыми из файла позициями, их количество автоматически суммируется                        |                 |        |                                                             |        |            |                                            |           |        |   |  |  |
| 🗏 Установив галку, вы соглашаетась, с тем, что импортируемые из файла позиции могут отсутствовать, и вы готовы подохдать его в течение 14 рабочих дней                                |                 |        |                                                             |        |            |                                            |           |        |   |  |  |
| N 4                                                                                                    | Статус          | Код    | Наименование                                                | Цена   | Количество | Остаток                                    | В корзине | Итого  |   |  |  |
| 10.10                                                                                                    |                 | VETWOR | I while the two ways with a second first on a               |        |            | ALC: 1 1 1 1 1 1 1 1 1 1 1 1 1 1 1 1 1 1 1 |           |        |   |  |  |
| 55                                                                                                    |                 | 217574 | Ручка двери наружная ВАЗ-2123 задняя левая (Мотор-Супер)    | 395,20 | 1          | достаточно                                 |           | 395,20 |   |  |  |
| 56                                                                                                    |                 | 152932 | Сектор привода дроссельной заслонки ВАЗ-2108-099 (ДЗС)      | 16,76  | 2          | достаточно                                 |           | 33,52  |   |  |  |
| 57                                                                                                    |                 | 206395 | Скотч двусторонний 3М 12 ми*3 и                             | 78,00  | 10         | достаточно                                 |           | 780,00 |   |  |  |
| 58                                                                                                    |                 | 206392 | Скотч двусторонний 3М 6 им*3 и                              | 52,00  | 10         | достаточно                                 |           | 520,00 |   |  |  |
| 59                                                                                                    |                 | 206393 | Скотч двусторонний 3М 8 мм*3 м                              | 58,50  | 10         | 5                                          |           | 585,00 |   |  |  |
| 60                                                                                                    |                 | 029530 | Стеклоподъемник ВАЗ-2109 передний левый (ДААЗ)              | 258,33 | 10         | достаточно                                 |           | 258,33 |   |  |  |
| 61                                                                                                    |                 | 022639 | Стеклоподъемник ВАЗ-2109 передний левый н/о под электроприя | 230,40 | 1          | достаточно                                 |           | 230,40 | _ |  |  |
|                                                                                                    |                 |        |                                                             |        |            |                                            |           |        |   |  |  |

После клика по кнопке Добавить в корзину товар попадет в корзину.

### 9 Как оформить заказ?

После добавления необходимого товара в корзину нажмите 🛛 🖉 Оформить заказ

На странице подтверждения заказа обязательно выберите договор (1) и адрес доставки (2), проверьте состав заказа и после нажмите «Подтвердить заказ» (3).

| Информация для оплаты и доставки заказа |                                                     |  |  |  |  |  |  |  |
|-----------------------------------------|-----------------------------------------------------|--|--|--|--|--|--|--|
| Выберите договор:<br>Адрес доставки:    | 1 Безналичная оплата ▼   2 Укажите адрес доставки ▼ |  |  |  |  |  |  |  |

Платежная система Безналичный расчет Будет выписан счет на сумму заказа

#### Состав заказа

| Название                                                                      | Описание                                                                                               | Вес, кг. | Количество | Цена        |  |  |
|-------------------------------------------------------------------------------|----------------------------------------------------------------------------------------------------|----------|------------|-------------|--|--|
| РК шруса ВАЗ-2108-15 наружнего (пыльникНуTrel+хомуты Oetiker) Premium Riginal | Артикул: RG2110-2215000-10<br>Бренд: Riginal<br>Срок доставки ~ 0 д.<br>Код товара: 208929<br>Объем: 1 | 0.15     | 1          | 176.62 руб. |  |  |
| Общий вес, кг.:                                                               | 0.15                                                                                                   |          |            |             |  |  |
| Товаров на:                                                                   | 176.62 руб.                                                                                            |          |            |             |  |  |
| Итого:                                                                        | 176.62 руб.                                                                                            |          |            |             |  |  |

Изменить заказ

Подтвердить заказ

3

Дополнительная информация

Комментарии к заказу: